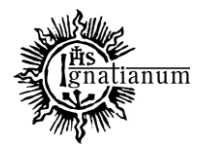

DZIAŁ SPRAW STUDENCKICH

# INSTRUKCJA SKŁADANIA WNIOSKU O PRZYZNANIE ZAPOMOGI

## W SYSTEMIE USOSweb

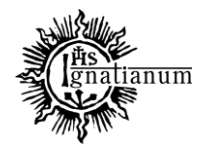

DZIAŁ SPRAW STUDENCKICH

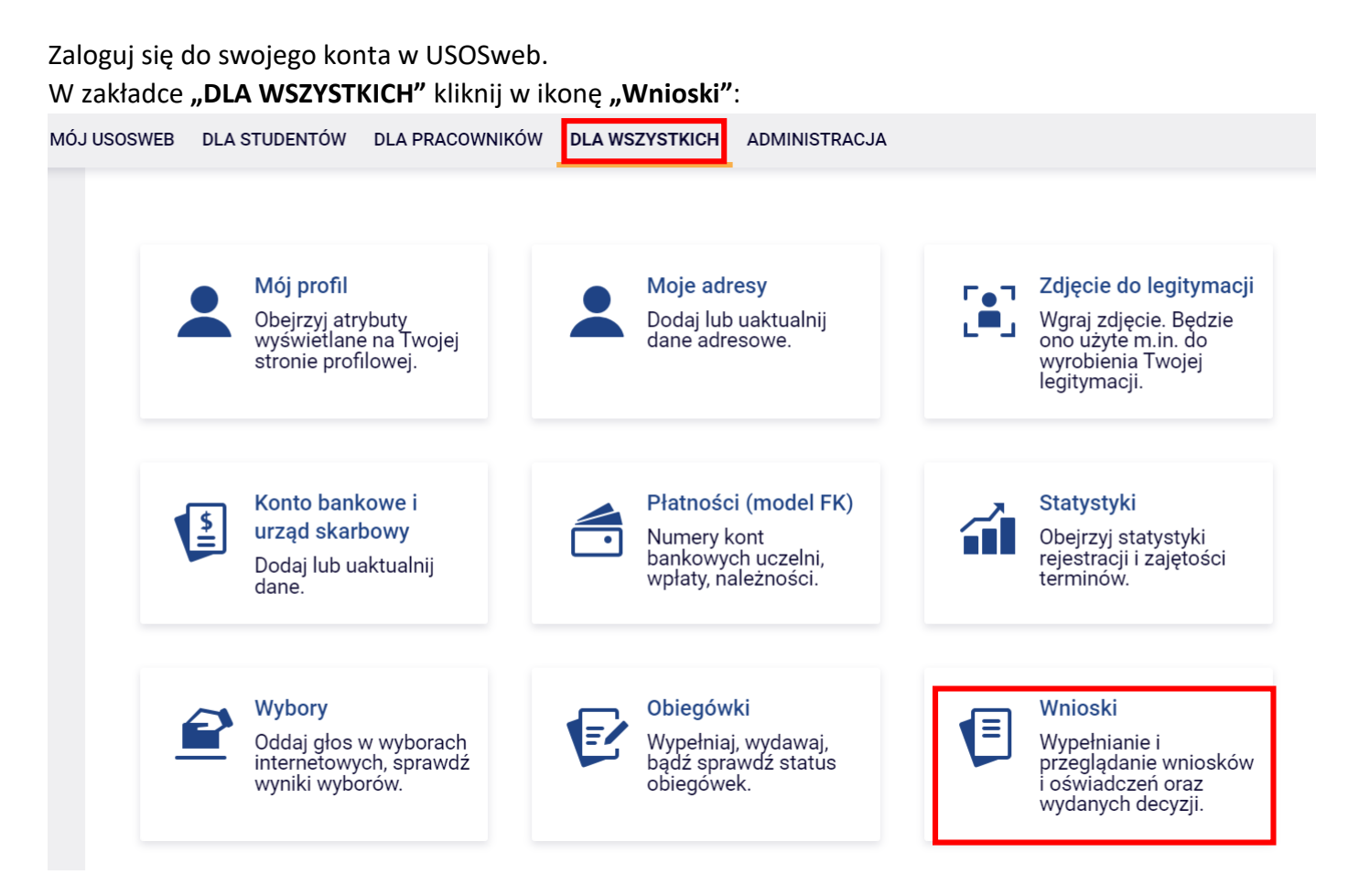

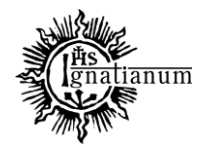

## DZIAŁ SPRAW STUDENCKICH

## Przejdź do "wniosek o zapomogę".

Uwaga! Można wypełnić tylko te wnioski, które mają aktywną turę i posiadają status "w trakcie".

## Wnioski, które można złożyć w Twoich jednostkach. 🛐

|          | Nazwa                                                                                   | Tury                                                                          | Organizator                             | Cykl                           |                                                                  |
|----------|-----------------------------------------------------------------------------------------|-------------------------------------------------------------------------------|-----------------------------------------|--------------------------------|------------------------------------------------------------------|
| <b>→</b> | Oświadczenie o<br>dochodach na rok<br>akademicki 2024/2025                              | w trakcie, 4 dni do zakończenia<br>2024-12-01 00:00 - 2024-12-10 23:59        | Uniwersytet<br>Ignatianum w<br>Krakowie | Rok<br>akademicki<br>2024/2025 | informacje o<br>wniosku ∳<br>zacznij wypełniać<br>∳              |
| →        | Wniosek o stypendium<br>dla osób<br>niepełnosprawnych na<br>rok akademicki<br>2024/2025 | <b>w trakcie, 4</b> dni do zakończenia<br>2024-12-01 00:00 - 2024-12-10 23:59 | Uniwersytet<br>Ignatianum w<br>Krakowie | Rok<br>akademicki<br>2024/2025 | informacje o<br>wniosku ∋<br>zacznij wypełniać<br>身              |
| 0        | Wniosek o stypendium<br>rektora dla studentów<br>na rok akademicki<br>2024/2025         | <b>zakończona</b><br>2024-10-18 00:00 - 2024-10-25 23:59                      | Uniwersytet<br>Ignatianum w<br>Krakowie | Rok<br>akademicki<br>2024/2025 | informacje o<br>wniosku <mark>∍</mark><br>zacznij wypełniać<br>₹ |
| <b>→</b> | Wniosek o stypendium<br>socjalne na rok<br>akademicki 2024/2025                         | <b>w trakcie, 4</b> dni do zakończenia<br>2024-12-01 00:00 - 2024-12-10 23:59 | Uniwersytet<br>Ignatianum w<br>Krakowie | Rok<br>akademicki<br>2024/2025 | informacje o<br>wniosku <mark>∢</mark><br>zacznij wypełniać<br>∳ |
| <b>→</b> | Wniosek o zapomogę<br>na rok akademicki<br>2024/2025                                    | <b>w trakcie, 4 dni do zakończenia</b><br>2024-12-01 00:00 - 2024-12-10 23:59 | Uniwersytet<br>Ignatianum w<br>Krakowie | Rok<br>akademicki<br>2024/2025 | informacje o<br>wniosku ⊋<br>zacznij wypełniać<br>♪              |

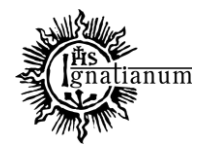

#### DZIAŁ SPRAW STUDENCKICH

Na ekranie 0 wprowadź wszystkie okresy studiowania wliczając w to wszystkie dotychczasowe semestry studiów (realizowane również poza UIK, w tym studia nieukończone) i przejdź dalej. Wypełnij również załącznik o okresach studiowania, którego wersję papierową dołącz do wniosku.

#### Wniosek o zapomogę na rok akademicki 2024/2025

Ekran 0

przejdź do szczegółów wypełnianego wniosku

#### SPRAWDŹ ZAPISZ DALEJ

W następnych krokach zostaną zweryfikowane Twoje uprawnienia do otrzymywania świadczenia. Sprawdź, czy wyświetlone informacje są kompletne, a jeśli nie, uzupełnij brakujące dane o wszystkich kiedykolwiek podjętych studiach (w Polsce i za granicą).

#### Kierunki studiów podejmowane w uczelni (dane z USOS):

| Lp. | Kierunek                                               | Rodzaj              | Status       | Data<br>rozpoczęcia | Data przyjęcia lub<br>wznowienia | Data<br>ukończenia/skreślenia |
|-----|--------------------------------------------------------|---------------------|--------------|---------------------|----------------------------------|-------------------------------|
| 1   | Pedagogika, studia drugiego<br>stopnia, niestacjonarne | drugiego<br>stopnia | W<br>trakcie | 2023-10-01          | 2023-10-01                       |                               |

Datą ukończenia studiów jest data złożenia egzaminu dyplomowego, w przypadku kierunków lekarskiego, lekarsko-dentystycznego i weterynarii – data złożenia ostatniego wymaganego planem studiów egzaminu (ustawa – Prawo o szkolnictwie wyższym i nauce).

#### Podaj informacje o pozostałych studiowanych lub ukończonych kierunkach (w Polsce i za granicą)

| Uczeln              | ia                                                                                                    | Kieru  | nek                       | Statu            | s                |      |
|---------------------|----------------------------------------------------------------------------------------------------|--------|---------------------------|------------------|------------------|------|
| Wys<br>uniw<br>Wyśv | zukaj:<br>ersytet <u>pedago</u><br>tylko wybrane<br>vietlane są elementy 14 ( spośród 4 ) pokaż wszystkie | pedago | gika                      | 0                | W trakcie        |      |
|                     | Uczelnia A                                                                                                |        | Pierwszy stopień          | 0                | Ukończono        |      |
| 0                   | Czernihowski Narodowy Uniwersytet Pedagogiczny im.<br>Tarasa Szewczenki                                   | 0      | Drugi stopień             | Data             | oczatkowa:       | 2    |
| 0                   | Uniwersytet Jana Kochanowskiego (d.Wyższa Szkoła<br>Pedagogiczna)                                         | 0      | Jednolite<br>magisterskie | 2020-10-01       |                  |      |
| ۲                   | Uniwersytet Pedagogiczny im. Komisji Edukacji<br>Narodowej w Krakowie                                     | 0      | Trzeci stopień            | Data  <br>2023-0 | końcowa:<br>6-30 |      |
| 0                   | Uniwersytet Przyrodniczo-Humanistyczny (d.Wyższa<br>Szkoła Pedagogiczna)                                  |        |                           |                  |                  |      |
|                     |                                                                                                    |        |                           |                  | dod              | aj 🖨 |

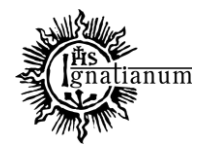

#### DZIAŁ SPRAW STUDENCKICH

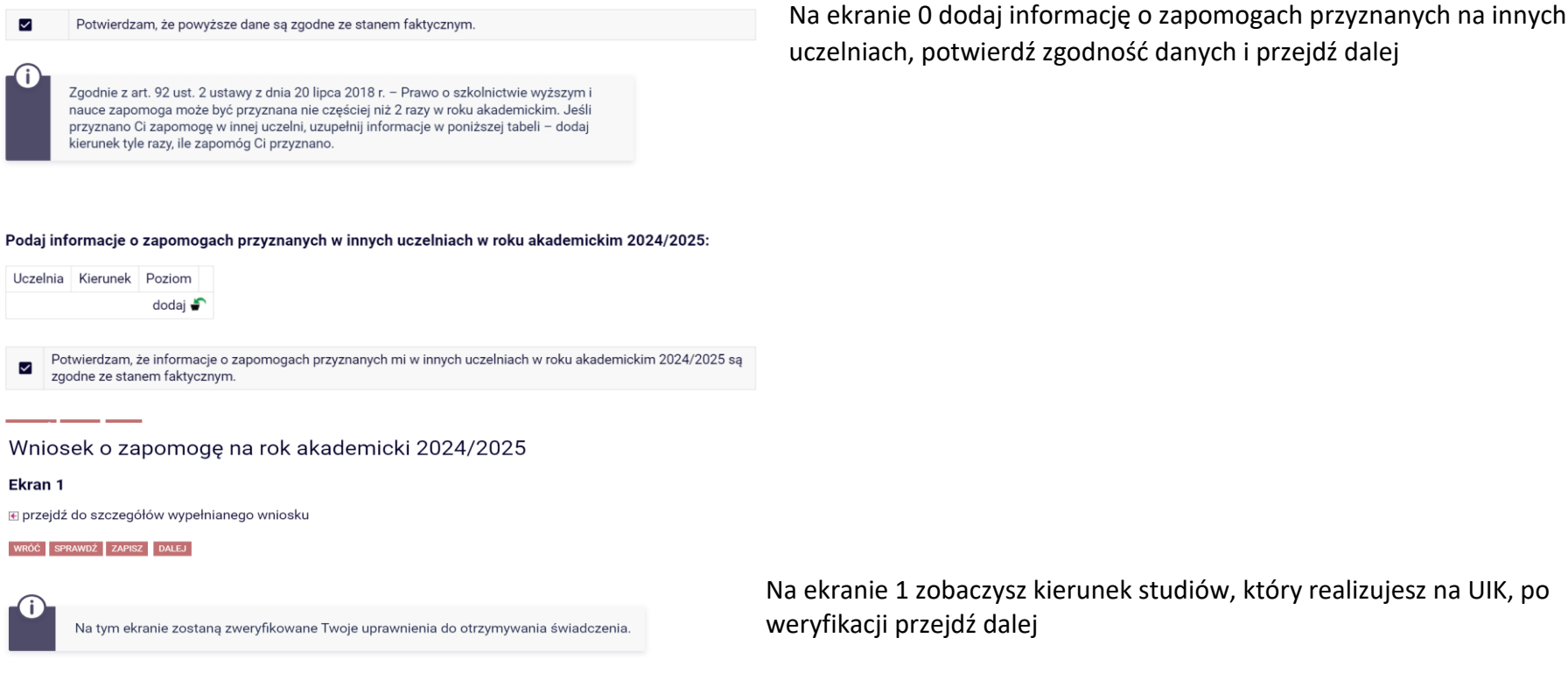

Na ekranie 1 zobaczysz kierunek studiów, który realizujesz na UIK, po weryfikacji przejdź dalej

Poniżej znajdują się Twoje aktualne programy studiów. Zaznacz ten, w ramach którego chcesz złożyć wniosek:

(PED-NM) Pedagogika, studia drugiego stopnia, niestacjonarne

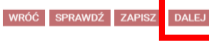

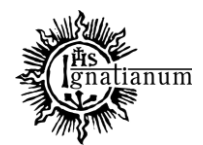

## DZIAŁ SPRAW STUDENCKICH

Na ekranie 2 sprawdź swoje dane, które są w systemie USOS. Zweryfikuj ich poprawność – jeżeli są nieaktualne, zgłoś to do DSS/Obsługa. Uaktualnione dane pojawią się w USOSweb po migracji. Na ekranie 2 możesz też wprowadzić numer rachunku bankowego.

Numer konta

ustaw 🖻

Po wprowadzeniu numeru rachunku bankowego wróć do ekranu 2 i przejdź dalej.

Uwaga! Tylko student, który wprowadził swój numer konta bankowego będzie mógł zarejestrować wniosek.

## Oświadczenie o dochodach:

Deklarowany dochód rodziny wnioskodawcy: Podaj aktualny samodzielnie obliczony miesięczny dochód netto przypadający na członka Twojej rodziny.

zł

Na ekranie 2 wprowadź miesięczny dochód rodziny i przejdź dalej

## Dane programu studiów

| Wniosek składasz na programie studiów<br>Wersja papierowa wniosku powinna być dostarczona do DSS/Stypendia                                                                   | Pedagogika, studia drugiego stopnia, niestacjonarne                                                 |
|----------------------------------------------------------------------------------------------------|----------------------------------------------------------------------------------------------------|
| Aktualny etap studiów<br>Jeżeli jesteś na innym roku niż wskazany lub nie masz aktywnego etapu, to<br>poproś sekretariat swojego Instytutu o rozliczenie poprzedniego etapu. | Pedagogika, studia drugiego stopnia, niestacjonarne,<br>rok 1, semestr 2 (semestr zimowy 2024/2025) |

WRÓĆ NA POCZĄTEK WRÓĆ SPRAWDŹ ZAPISZ DALEJ

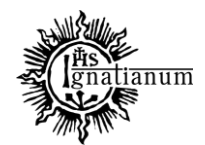

DZIAŁ SPRAW STUDENCKICH

## Wniosek o zapomogę na rok akademicki 2024/2025

## Ekran 2A

Na ekranie 2A wprowadź skład rodziny i przejdź dalej

€ przejdź do szczegółów wypełnianego wniosku

#### WRÓĆ NA POCZĄTEK WRÓĆ SPRAWDŹ ZAPISZ DALEJ

Deklaracja dotycząca dochodów Twojej rodziny lub osób pozostających we wspólnym gospodarstwie domowym

## Skład rodziny

W tabeli poniżej wskaż osoby, z którymi się utrzymujesz oraz wskaż ich aktualne główne zajęcie (np. główne źródło dochodu, informację pobieraniu nauki lub o posiadaniu statusu osoby bezrobotnej).

| lmię i<br>nazwisko | Rok<br>urodzenia | Pokrewieństwo  | Główne zajęcie              |      |
|--------------------|------------------|----------------|-----------------------------|------|
|                    | 1995             | wnioskodawca 🗸 | pracuje – umowa o pracę 🗸 🗸 | 2    |
|                    |                  |                | doda                        | aj 🖨 |

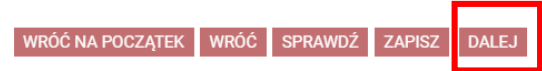

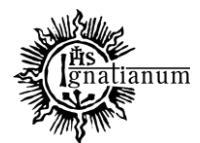

#### DZIAŁ SPRAW STUDENCKICH

#### Wniosek o zapomogę na rok akademicki 2024/2025

Ekran 2B

(i

€ przejdź do szczegółów wypełnianego wniosku

WRÓĆ NA POCZĄTEK WRÓĆ SPRAWDŹ ZAPISZ DALEJ

Na ekranie 2B wprowadź informacje na temat dochodu rodziny z jakiego tytułu jest uzyskiwany od kiedy i czy jest uzyskiwany nadal

## Deklaracja dotycząca dochodów Twojej rodziny lub osób pozostających we wspólnym gospodarstwie domowym

Wskaż miesięczną wysokość dochodów netto osób, z którymi się utrzymujesz. Deklaracja powinna zawierać informację o aktualnie uzyskiwanych dochodach – miesięcznie netto z poszczególnych źródeł. Wskaż także pomoc uzyskiwaną z budżetu państwa. Dołącz pliki potwierdzające dochody rodziny, tj.

zaświadczenia dokumentujące dochody rodziny za ostatnie 3 miesiące (nie dotyczy osób pobierających stypendium socjalne).

| Rodzaj dochodu                | Członek rodziny                              | Miesięczny<br>dochód<br>netto | :zny<br>⊢ od kiedy |   | Czy dochód<br>trwa nadal<br>(np. umowa<br>o pracę)? |   | Czy aktualnie<br>rodzina<br>faktycznie<br>otrzymuje ten<br>dochód (np.<br>wynagrodzenie<br>jest<br>wypłacane)? |   |
|-------------------------------|----------------------------------------------|-------------------------------|--------------------|---|-----------------------------------------------------|---|----------------------------------------------------------------------------------------------------|---|
|                               | Learne haire <b>D</b> ename (asia hadawa) ya |                               | 2023-06-23         | 0 | NIE                                                 | 0 | NIE                                                                                                    | ~ |
| Umowy ziecenia, aktywizacyjne | Joanna Janiec-Przymus (wnioskodawca) 🗸       | 2000.00                       | 1                  | ۲ | TAK                                                 | ۲ | TAK                                                                                                    | - |
| dodaj 🖨                       |                                              |                               |                    |   |                                                     |   |                                                                                                    |   |

Wskaż dodatkowe okoliczności, które dotyczą sytuacji materialnej Twojej lub osób, z którymi się utrzymujesz, a które powinny zostać wzięte pod uwagę.

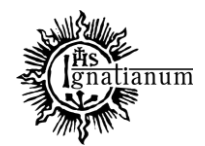

#### DZIAŁ SPRAW STUDENCKICH

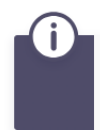

WRÓĆ NA POCZĄTEK WRÓĆ SPRAWDŹ

Wskaż dodatkowe okoliczności, które dotyczą sytuacji materialnej Twojej lub osób, z którymi się utrzymujesz, a które powinny zostać wzięte pod uwagę. Na ekranie 2B wskaż dodatkowe okoliczności, które dotyczą sytuacji materialnej i załącz dodatkową dokumentację i przejdź dalej

•

| Załącz dodatkową dokumentację | Opis załącznika |     |
|-------------------------------|-----------------|-----|
| ZAŁĄCZ PLIK                   |                 | 2   |
|                               | doda            | j 🖨 |
|                               |                 |     |

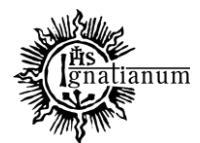

#### DZIAŁ SPRAW STUDENCKICH

## Wniosek o zapomogę na rok akademicki 2024/2025

#### Ekran 3

€ przejdź do szczegółów wypełnianego wniosku

WRÓĆ NA POCZĄTEK WRÓĆ SPRAWDŹ ZAPISZ DALEJ

Zgodnie z art. 90 ustawy - Prawo o szkolnictwie wyższym i nauce zapomogę może otrzymać student, który znalazł się przejściowo w trudnej sytuacji życiowej.

Pamiętaj, wnioski złożone po 10 dniu miesiąca będą rozpatrywane w kolejnym miesiącu.

#### Proszę o przyznanie zapomogi w wysokości

**zł** 4000

İ

#### z powodu:

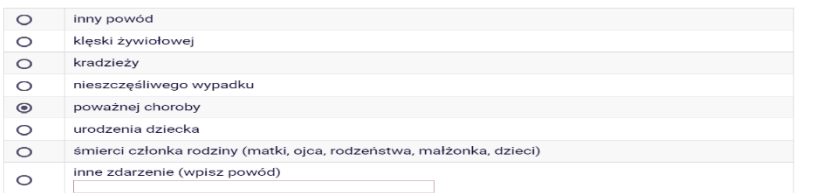

Uzasadnienie – możliwie dokładnie opisz, w jaki sposób ww. zdarzenie spowodowało, że znalazłaś(-eś) się przejściowo w trudnej sytuacji życiowej

Na ekranie 3 wskaż kwotę zapomogi, powód oraz uzasadnij swój wniosek oraz wskaż datę zdarzenia i przejdź dalej. Pamiętaj, ze data zdarzenia nie może być starsza niż 3 miesiące od daty składania wniosku.

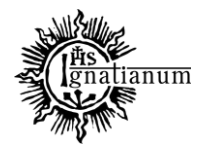

DZIAŁ SPRAW STUDENCKICH

#### Data zdarzenia

2024-12-01

WRÓĆ NA POCZĄTEK WRÓĆ SPRAWDŻ ZAPISZ DALEJ

## Wniosek o zapomogę na rok akademicki 2024/2025

## Ekran 4

€ przejdź do szczegółów wypełnianego wniosku

WRÓĆ NA POCZĄTEK WRÓĆ SPRAWDŹ ZAPISZ DALEJ

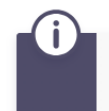

Na tym ekranie podaj dokumenty potwierdzające znalezienie się przejściowo w trudnej sytuacji życiowej.

## Dokumenty potwierdzające znalezienie się przejściowo w trudnej sytuacji życiowej 🔢

dodaj 🍧

WRÓĆ NA POCZĄTEK WRÓĆ SPRAWDŹ ZAPISZ DALEJ

Na ekranie 4 dodaj skan dokumentów oraz przejdź dalej

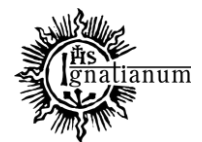

#### DZIAŁ SPRAW STUDENCKICH

#### Informacje uzupełniające

E przejdź do szczegółów wypełnianego wniosku

WRÓĆ NA POCZĄTEK WRÓĆ SPRAWDŹ ZAPISZ DALEJ

#### Oświadczenia

Uprzedzony/-a o odpowiedzialności karnej za przestępstwo określone art. 286 Kodeksu karnego, "Kto w celu osiągnięcia korzyści majątkowej, doprowadza inną osobę do niekorzystnego rozporządzenia własnym lub cudzym mieniem za pomocą wprowadzenia jej w błąd albo wyzyskania błędu lub niezdolności do należytego pojmowania przedsiębranego działania, podlega karze pozbawienia wolności od 6 miesięcy do lat 8", oraz odpowiedzialności dyscyplinarnej z art. 307 ustawy z dnia 20 lipca 2018 r. – Prawo o szkolnictwie wyższym i nauce, oświadczam, że pobieram/nie pobieram\* świadczeń na innej uczelni, jednocześnie zobowiązuje się do niezwłocznego poinformowania Uczelni w przypadku otrzymania świadczeń pomocy materialnej na innej uczelni oraz zapoznałem(-am) się z Regulaminem ustalania wysokości, przyznawania i wypłacania świadczeń studentom Uniwersytetu Ignatianum w Krakowie.

- Zapoznałem(-am) się z aktualnie obowiązującym Regulaminem ustalania wysokości, przyznawania i wypłacania świadczeń studentom Uniwersytetu Ignatianum w Krakowie
- Na podstawie art. 93 ustawy z dnia 20 lipca 2018 r. Prawo o szkolnictwie wyższym i nauce, świadczenia dla studentów przysługują na studiach pierwszego stopnia, studiach drugiego stopnia i jednolitych studiach magisterskich przez łączny okres wynoszący 12 semestrów, bez względu na ich pobieranie przez studenta, z zastrzeżeniem że w ramach tego okresu świadczenia przysługują na studiach: pierwszego stopnia nie dłużej niż przez 9 semestrów, drugiego stopnia nie dłużej niż przez 7 semestrów. W związku z powyższym zapisem podaj liczbe semestrów studiowania. Pamietaj do wniosku dołacz wypełniony załącznik

https://ionatianum.edu.pl/storage/files/Sentember2024/7a%C5%82a%CC%A8cznik%20nr%206\_do%20Regulaminu\_Os%CC%81wiadczenie%20o%20okresach%20studiowania.pdf Liczba wynosi: 9

Wyrażam zgodę na doręczanie pism za pomocą środków komunikacji elektronicznej - USOSweb w postępowaniu wszczętym niniejszym wnioskiem. Jako adres elektroniczny wskazuję adres e-mail znajdujący się we wniosku o przyznanie stypendium.

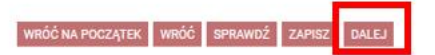

Na kolejnym ekranie zapoznaj się z oświadczeniami oraz wprowadź ilość semestrów studiowania i przejdź dalej. **Pamiętaj, aby do wniosku w wersji papierowej dołączyć wypełniony załącznik o okresach studiowania.** 

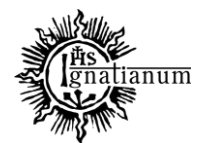

#### DZIAŁ SPRAW STUDENCKICH

Na każdym ekranie znajdują się instrukcje, które pomagają w wypełnieniu wniosku. Ważne jest by wprowadzić poprawnie wszystkie dane.

## Wniosek o zapomogę na rok akademicki 2024/2025

#### Podsumowanie

przejdź do szczegółów wypełnianego wniosku

WRÓĆ NA POCZĄTEK WRÓĆ SPRAWDŹ ZAPISZ ZAREJESTRUJ

Wniosek jest gotowy do zarejestrowania. **Sprawdź poprawność wypełnienia wniosku** i naciśnij przycisk ZAREJESTRUJ na dole strony, jeśli wniosek nie zawiera błędów i na pewno chcesz go zarejestrować. Zarejestrowanego wniosku nie można już usunąć z systemu.

Jeśli chcesz poprawić wniosek, naciśnij przycisk WRÓĆ.

Pamiętaj, aby po zarejestrowaniu wniosku wydrukować go, podpisać i dostarczyć wersję papierową wraz z wymaganą dokumentacją do DSS/stypendia w odpowiednich terminach. Tylko wnioski złożone w wersji papierowej zostaną rozpatrzone.

zobacz podgląd wniosku 💽

WRÓĆ NA POCZĄTEK WRÓĆ SPRAWDŻ ZAPISZ ZAREJESTRUJ

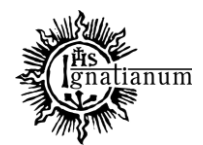

## DZIAŁ SPRAW STUDENCKICH

Sprawdź poprawność wypełnienia wniosku oraz go ZAREJESTRUJ. Uwaga! Po zarejestrowaniu wniosku nie będziesz mógł samodzielnie dokonać żadnych zmian.

Po zarejestrowaniu wniosku **wydrukuj dokument**. Będziesz musiał go **złożyć w wersji papierowej wraz z resztą dokumentów**. Więcej informacji na temat dokumentacji, którą należy dołączyć do wnioski tu: <u>https://www.ignatianum.edu.pl/studenci</u>.

UWAGA! Tylko wnioski zarejestrowane i złożone w wersji papierowej będą rozpatrywane.

W tym momencie wniosek ma status "Zarejestrowany".

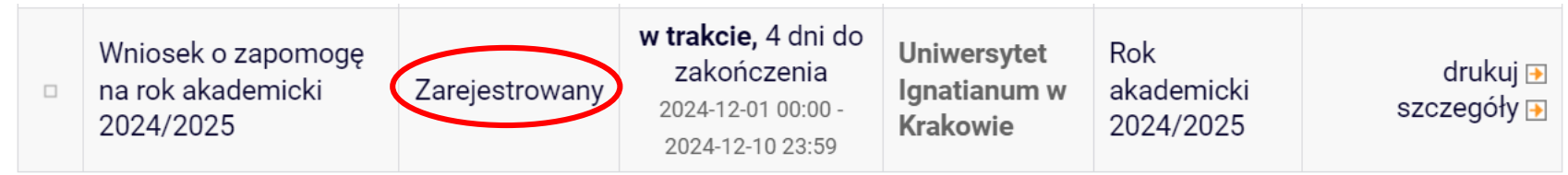

Podczas składania wersji papierowej, koordynator sprawdzi poprawność wprowadzonych danych oraz kompletność wniosku, jeśli:

• wszystko zostało poprawnie wprowadzone, a wniosek jest kompletny to otrzyma status "Gotowy do rozpatrzenia";

|   | Aplikowanie 👻                                                                                                    | Data doręczenia | Stan i data zmiany                               |                                                                                             |
|---|----------------------------------------------------------------------------------------------------|-----------------|--------------------------------------------------|---------------------------------------------------------------------------------------------|
| 1 | <b>Wniosek o zapomogę na rok akademicki<br/>2024/2025</b><br>Rok akademicki 2024/2025<br>Uniwersytet Ignatianum w Krakowie | 2024-12-06      | Gotowy do<br>rozpatrzenia<br>2024-12-06 11:55:10 | szczegóły<br>rozpatrz pozytywnie<br>rozpatrz negatywnie<br>anuluj: przyjmij do rozpatrzenia |
|   |                                                                                                    |                 |                                                  |                                                                                             |

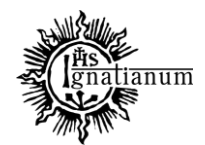

## DZIAŁ SPRAW STUDENCKICH

wniosek nie jest kompletny, koordynator nada twojemu wnioskowi status "Cofnięty do uzupełnienia". Po przejściu do szczegółów będziesz mógł zobaczyć komentarz koordynatora. W wezwaniu do uzupełnienia braków koordynator wskaże termin na dostarczenie dokumentów. <u>Pamiętaj! Niedotrzymanie terminu spowoduje pozostawienie wniosku bez rozpatrzenia.</u>

|   | Aplikowanie 🔻                                                                                                    | Data doręczenia | Stan i data zmiany                                 |                                                                                                    |
|---|----------------------------------------------------------------------------------------------------|-----------------|----------------------------------------------------|----------------------------------------------------------------------------------------------------|
| 1 | <b>Wniosek o zapomogę na rok akademicki<br/>2024/2025</b><br>Rok akademicki 2024/2025<br>Uniwersytet Ignatianum w Krakowie | 2024-12-06      | Cofnięty do<br>uzupełnienia<br>2024-12-06 11:57:27 | szczegóły<br>przyjmij do rozpatrzenia<br>stwórz wezwanie<br>pozostaw bez rozpoznania<br>zaznacz wysłanie wezwania pocztą<br>zaznacz doręczenie wezwania<br>zaznacz domniemanie doręczenie<br>wezwania<br>anuluj: cofnij do uzupełnienia |

• wniosek został błędnie wypełniony, koordynator nada twojemu wnioskowi status "Cofnięty do poprawy".

|   | Aplikowanie 👻                                                                                                    | Data doręczenia | Stan i data zmiany                           |                                                                    |
|---|----------------------------------------------------------------------------------------------------|-----------------|----------------------------------------------|--------------------------------------------------------------------|
| 1 | <b>Wniosek o zapomogę na rok akademicki<br/>2024/2025</b><br>Rok akademicki 2024/2025<br>Uniwersytet Ignatianum w Krakowie | 2024-12-06      | X Cofnięty do poprawy<br>2024-12-06 11:59:13 | szczegóły <mark>→</mark><br>anuluj: cofnij do poprawy <del>^</del> |

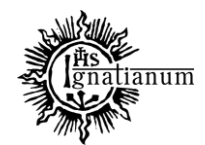

## DZIAŁ SPRAW STUDENCKICH

Po rozpatrzeniu wniosku przez Komisję Stypendialną, status wniosku ulegnie zmianie na "**Rozpatrzony**". Poczekaj teraz na decyzję administracyjną w sprawie stypendium.

|   | Aplikowanie -                                                                                                    | Data doręczenia | Stan i data zmiany                 |                                                            |
|---|----------------------------------------------------------------------------------------------------|-----------------|------------------------------------|------------------------------------------------------------|
| 1 | <b>Wniosek o zapomogę na rok akademicki<br/>2024/2025</b><br>Rok akademicki 2024/2025<br>Uniwersytet Ignatianum w Krakowie | 2024-12-06      | Rozpatrzony<br>2024-12-06 12:01:42 | szczegóły<br>stwórz decyzję<br>anuluj: rozpatrz pozytywnie |

Po udostępnieniu decyzji stypendialnej, status wniosku ulegnie zmianie na "**Rozpatrzony (decyzja do doręczenia)"**. Na uczelniany adres mailowy zostanie wysłane powiadomienie o możliwości odbioru decyzji wraz ze szczegółową instrukcją jej odbioru.

|   | Aplikowanie 🔻                                                                                                    | Data doręczenia | Stan i data zmiany                                            |                                                                                                    |
|---|----------------------------------------------------------------------------------------------------|-----------------|---------------------------------------------------------------|----------------------------------------------------------------------------------------------------|
| 1 | <b>Wniosek o zapomogę na rok akademicki<br/>2024/2025</b><br>Rok akademicki 2024/2025<br>Uniwersytet Ignatianum w Krakowie | 2024-12-06      | Rozpatrzony (decyzja<br>do doręczenia)<br>2024-12-06 12:03:57 | szczegóły<br>zaznacz wysłanie pocztą<br>zaznacz doręczenie decyzji<br>zaznacz domniemanie doręczenie<br>decyzji<br>anuluj: stwórz decyzję |

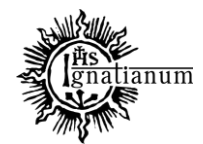

DZIAŁ SPRAW STUDENCKICH

## W celu odebrania decyzji przejdź do zakładki "lista pism administracyjnych".

| AKTUALNOŚCI KATALOG MÓJ                                                                          | USOSWEB                                                                                          | DLA STUDENTÓW DLA P                                                                     | RACOWNIKÓW                                                                    | DLA WSZYSTKICH A                                                             | DMINISTRACJA                            |                                |                                                     |
|--------------------------------------------------------------------------------------------------|--------------------------------------------------------------------------------------------------|-----------------------------------------------------------------------------------------|-------------------------------------------------------------------------------|------------------------------------------------------------------------------|-----------------------------------------|--------------------------------|-----------------------------------------------------|
| INDEKS                                                                                           | List                                                                                             | a wniosków                                                                              |                                                                               |                                                                              |                                         |                                |                                                     |
| MOJE DANE<br>→ mój profil<br>→ moje adresy<br>→ zdjęcie do legitymacji<br>• wgrywanie<br>• pomoc | Na tej stronie znajdziesz wszystkie wnioski, które dotyczą Twoich jednostek i programów studiów. |                                                                                         |                                                                               |                                                                              |                                         |                                |                                                     |
| → konto bankowe i urząd<br>skarbowy                                                              | Wnic                                                                                             | oski, które zacząłeś w<br>Nazwa                                                         | ypełniać. 🛐                                                                   | Tury                                                                         | Organizator                             | Cykl                           |                                                     |
| PLATNOŚCI FK<br>STATYSTYKI<br>→ rejestracji<br>→ zajętości terminów                              |                                                                                                  | Wniosek o stypendium<br>dla osób<br>niepełnosprawnych na<br>rok akademicki<br>2024/2025 | Rozpatrzony<br>(decyzja do<br>doręczenia)                                     | w trakcie, 6 dni do<br>zakończenia<br>2024-12-01 00:00 -<br>2024-12-10 23:59 | Uniwersytet<br>Ignatianum w<br>Krakowie | Rok<br>akademicki<br>2024/2025 | drukuj                                              |
| WYBORY Wnioski, które można złożyć w Twoich jednostkach. 🔟                                       |                                                                                                  |                                                                                         |                                                                               |                                                                              |                                         |                                |                                                     |
| OBIEGÓWKI                                                                                        |                                                                                                  | Nazwa                                                                                   | Tury                                                                          |                                                                              | Organizator                             | Cykl                           |                                                     |
| WNIOSKI<br>→ <b>lista wniosków</b><br>→ lista pism administracyjnych                             | <b>→</b>                                                                                         | Oświadczenie o<br>dochodach na rok<br>akademicki 2024/2025                              | w trakcie, 6 dni do zakończenia<br>2024-12-01 00:00 - 2024-12-10 23:59        |                                                                              | Uniwersytet<br>Ignatianum w<br>Krakowie | Rok<br>akademicki<br>2024/2025 | informacje o<br>wniosku 🗃<br>zacznij wypełniać      |
| KOORDYNOWANIE WNIOSKAMI                                                                          | <b>→</b>                                                                                         | Wniosek o stypendium<br>dla osób<br>niepełnosprawnych na<br>rok akademicki<br>2024/2025 | <b>w trakcie, 6</b> dni do zakończenia<br>2024-12-01 00:00 - 2024-12-10 23:59 |                                                                              | Uniwersytet<br>Ignatianum w<br>Krakowie | Rok<br>akademicki<br>2024/2025 | informacje o<br>wniosku ❶<br>zacznij wypełniać<br>₽ |

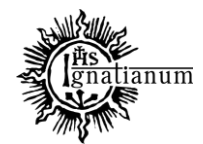

#### DZIAŁ SPRAW STUDENCKICH

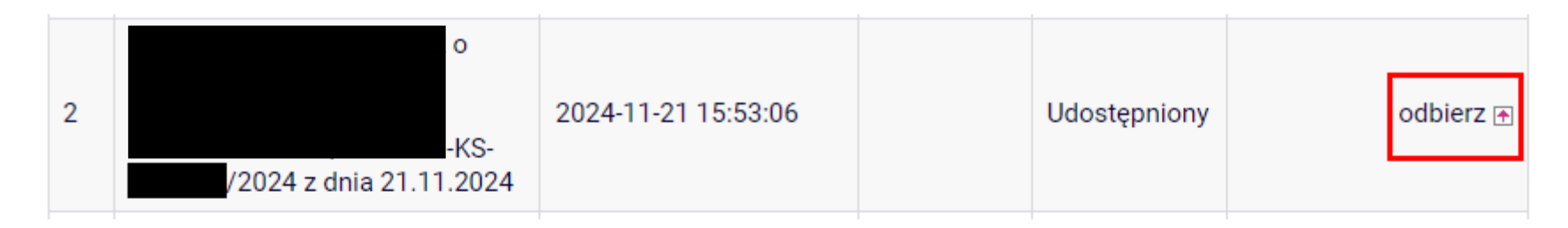

Wybierz opcję "odbierz" i postępuj zgodnie z instrukcją, dokument można pobrać tylko po wpisaniu kodu odbioru.

| <ul> <li>Twój aktualny adres e-mail @student.ignatianum.edu.pl. Wiadomość z kodem autoryzacyjnym wysłano 2024-12-05 12:41:45.</li> <li>Użyj kodu, aby potwierdzić odbiór pisma i urzędowe poświadczenie odbioru (UPO). Twoja tożsamość została potwierdzona za pomocą systemu uwierzytelniania, a wprowadzenie kodu dodatkowo ją weryfikuje.</li> <li>Po wprowadzeniu prawidłowego kodu możesz pobrać pismo oraz potwierdzenie UPO. Na odebranie pisma masz 14 dni, licząc od dnia wysłania na Twój adres e-mail zawiadomienia o możliwości odebrania pisma. Po upływie 14 dni pismo uważa się doręczone.</li> </ul> | Tutaj wpisz kod, który<br>otrzymasz na swoją<br>pocztę uczelnianą. |  |
|----------------------------------------------------------------------------------------------------|--------------------------------------------------------------------|--|
| Zresetuj kod Podpisz potwierdzenie odbioru i odbierz pismo                                                                                                    |                                                                    |  |

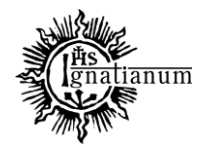

## DZIAŁ SPRAW STUDENCKICH

Po odebraniu decyzji status wniosku ulegnie zmianie na "rozpatrzony (decyzja doręczona)".

|  | Wniosek o zapomogę<br>na rok akademicki<br>2024/2025 | Rozpatrzony<br>(decyzja<br>doręczona) | <b>w trakcie,</b> 4 dni do<br>zakończenia<br>2024-12-01 00:00 -<br>2024-12-10 23:59 | Uniwersytet<br>Ignatianum w<br>Krakowie | Rok<br>akademicki<br>2024/2025 | drukuj ়<br>szczegóły ় |
|--|------------------------------------------------------|---------------------------------------|-------------------------------------------------------------------------------------|-----------------------------------------|--------------------------------|-------------------------|
|--|------------------------------------------------------|---------------------------------------|-------------------------------------------------------------------------------------|-----------------------------------------|--------------------------------|-------------------------|

Więcej informacji o stypendiach znajdziesz na stronie internetowej: <u>https://www.ignatianum.edu.pl/studenci</u>